## Automatically Save and Restore Window Positions on Sleep/Resume

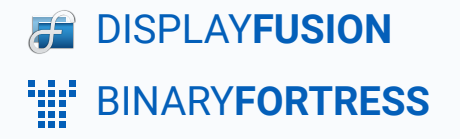

## Automatically Save and Restore Window Positions on Sleep/Resume

Some types of HDMI monitors, and most DisplayPort monitors will be "disconnected" from the computer when powered off or when entering sleep mode. This causes Windows to do a full display re-detection on sleep and resume, which repositions open application windows.

DisplayFusion is able to save your window positions before the system sleeps and restore them when it wakes. The steps below describe how to achieve this with DisplayFusion:

Note:

If your system is not set to lock on sleep or screen saver, the window positions won't be automatically restored when resuming from sleep or screen saver.

Right-click the DisplayFusion icon and click "Settings."

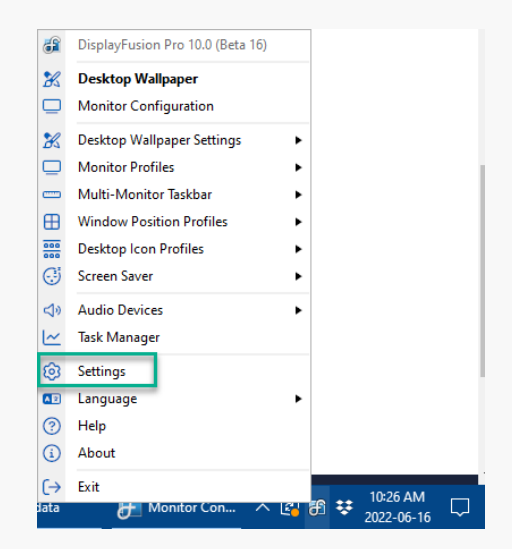

 Select the "Triggers" tab, then enable the "Enable Triggers" checkbox.

| es Options                   | X Enable | Triggers        |           |                  | Drag the T | riggers to re-order them |
|------------------------------|----------|-----------------|-----------|------------------|------------|--------------------------|
| Functions                    | E chubic | inggeis         |           |                  | bing the i | iggers to re order them  |
| Triggers                     | Order    | Stop Processing | Frequency | Match Conditions | Actions    |                          |
| 🗂 Taskbar                    | - Displ  | avrusion starts |           |                  |            | · · · · ·                |
| Windows 10                   | - Proce  | ess Created     |           |                  |            | ~                        |
| Windows Lock Screen          |          |                 |           |                  |            |                          |
| J Screen Saver               | - Wind   | low Created     |           |                  |            | ~                        |
| # Monitor Fading             |          |                 |           |                  |            |                          |
| Window Snapping              |          |                 |           |                  |            |                          |
| Window Management            |          |                 |           |                  |            |                          |
| Mouse Management             |          |                 |           |                  |            |                          |
| Alt+Tab                      |          |                 |           |                  |            |                          |
| Window Position Profiles     |          |                 |           |                  |            |                          |
| Desktop Icon Profiles        |          |                 |           |                  |            |                          |
| Remote Control               |          |                 |           |                  |            |                          |
| Compatibility                |          |                 |           |                  |            |                          |
| Languages                    |          |                 |           |                  |            |                          |
| D License Key                |          |                 |           |                  |            |                          |
| Our Apps                     |          |                 |           |                  |            |                          |
| <sup>5</sup> Troubleshooting |          |                 |           |                  |            |                          |
| About                        | Add      | Edit            | Delete    | Enable Disable   | e          |                          |

• Click the "Add" button.

| Settings • DisplayPusion Pro 1 | 0.0 (Beta 16) |                 |           |                  |          |                           |
|--------------------------------|---------------|-----------------|-----------|------------------|----------|---------------------------|
| Options                        | 🗙 Enable      | : Triagers      |           |                  | Drag the | Triggers to re-order them |
| Functions                      |               |                 | -         |                  |          |                           |
| Triggers                       | Order         | Stop Processing | Frequency | Match Conditions | Actions  |                           |
| 🚥 Taskbar                      | - Displ       | avFusion Starts |           |                  |          | ~                         |
| Windows 10                     | - Proce       | ess Created     |           |                  |          | ~~~                       |
| Hindows Lock Screen            |               |                 |           |                  |          |                           |
| Screen Saver                   | - Wind        | low Created     |           |                  |          | Ň                         |
| Monitor Fading                 |               |                 |           |                  |          |                           |
| Window Snapping                |               |                 |           |                  |          |                           |
| Window Management              |               |                 |           |                  |          |                           |
| Mouse Management               |               |                 |           |                  |          |                           |
| 🗗 Alt+Tab                      |               |                 |           |                  |          |                           |
| Window Position Profiles       |               |                 |           |                  |          |                           |
| Desktop Icon Profiles          |               |                 |           |                  |          |                           |
| Remote Control                 |               |                 |           |                  |          |                           |
| Compatibility                  |               |                 |           |                  |          |                           |
| Languages                      |               |                 |           |                  |          |                           |
| License Key                    |               |                 |           |                  |          |                           |
| Our Apps                       |               |                 |           |                  |          |                           |
| Froubleshooting                |               | 549             | Delate    | Fachla Disable   |          |                           |
| i) About                       | Add           | Edit            | Delete    | Chable Disable   |          |                           |

• Click the "Event" dropdown and select "System Idle."

| 🄀 Edit Trigger - DisplayFusion Pro 10.0 (Beta 16) |                                   |        |        |     |
|---------------------------------------------------|-----------------------------------|--------|--------|-----|
| Trigger                                           | Actions                           |        |        |     |
| X Trigger is enabled                              | Action Action Settings            |        |        | ٦   |
| Event:                                            |                                   |        |        | 1   |
| System Idle 🔻                                     |                                   |        |        |     |
| DisplayFusion Starts                              |                                   |        |        |     |
| DisplayFusion Exits                               |                                   |        |        | -11 |
| Desktop Locked                                    |                                   |        |        |     |
| Desktop Unlocked                                  |                                   |        |        |     |
| Monitor Profile Changed                           |                                   |        |        |     |
| Process Created                                   |                                   |        |        |     |
| Process Ended                                     |                                   |        |        |     |
| N System Idle                                     |                                   |        |        |     |
| System Wakes from Sleep                           |                                   |        |        |     |
| Timer Interval                                    |                                   |        |        |     |
| Window Created                                    |                                   |        |        |     |
| Window Destroyed                                  |                                   |        |        |     |
| Window Focused                                    |                                   |        |        |     |
| Window Maximized                                  |                                   |        |        |     |
| Window Minimized                                  |                                   |        |        |     |
| Window Restored                                   |                                   |        |        |     |
| 0 🔂                                               |                                   |        |        |     |
|                                                   |                                   |        |        |     |
| Window Class:                                     |                                   |        |        |     |
| 0 🔂                                               |                                   |        |        |     |
| - <b>•</b>                                        |                                   |        |        |     |
| Monitor Profile:                                  |                                   |        |        |     |
| 11 Monitors v                                     |                                   |        |        |     |
|                                                   |                                   |        |        |     |
| Delay before checking match conditions (MS):      |                                   |        |        | _   |
| 0 +                                               | Drag Actions to re-order them Add | ▼ Edit | Delete |     |
|                                                   |                                   |        |        |     |
| 0                                                 |                                   |        |        |     |
| (?) Help 🔻                                        |                                   | ОК     | Cance  | 9   |
|                                                   |                                   |        |        | -   |

 In the "Idle Timeout (sec)" field, add the time in seconds less one minute of the time your monitors/system is configured to sleep. (e.g. If monitors are set to sleep after 10 minutes, set the Idle Timeout to "540")

| Edit Trigger • DisplayFusion Pro 10.0 (Beta 16)   |     |           |                       |     |   |      |        |   |
|---------------------------------------------------|-----|-----------|-----------------------|-----|---|------|--------|---|
| Trigger                                           | 1 Г | Actions - |                       |     |   |      |        |   |
| Trigger is enabled                                |     | Action    | Action Settings       |     |   |      |        |   |
| Event:                                            |     |           |                       |     |   |      |        |   |
| System Idle 🔹                                     |     |           |                       |     |   |      |        |   |
| Frequency: Idle Timeout (sec):                    |     |           |                       |     |   |      |        |   |
| Always v 540                                      |     |           |                       |     |   |      |        |   |
| Stan processing triggers if this one matches      |     |           |                       |     |   |      |        |   |
| Don't run this trigger when the desktop is locked |     |           |                       |     |   |      |        |   |
|                                                   |     |           |                       |     |   |      |        |   |
| Aatch Conditions                                  |     |           |                       |     |   |      |        |   |
| Process Filename:                                 |     |           |                       |     |   |      |        |   |
| Select Application                                |     |           |                       |     |   |      |        |   |
| Process Command Line Parameters:                  |     |           |                       |     |   |      |        |   |
| $\odot$                                           |     |           |                       |     |   |      |        |   |
| Window Text:                                      |     |           |                       |     |   |      |        |   |
| 0 🕀                                               |     |           |                       |     |   |      |        |   |
| Window Class                                      |     |           |                       |     |   |      |        |   |
|                                                   |     |           |                       |     |   |      |        |   |
|                                                   |     |           |                       |     |   |      |        |   |
|                                                   |     |           |                       |     |   |      |        |   |
| T Monitors                                        |     |           |                       |     |   |      |        |   |
| Delay before checking match conditions (MS):      |     |           |                       |     |   |      |        | _ |
| 0                                                 |     | Drag Act  | ions to re-order them | Add | • | Edit | Delete |   |

click "OK."

•

 In the "Actions" area, click "Add" and select "Run Function."

| 🄀 Edit Trigger • DisplayFusion Pro 10.0 (Beta 16) |                               | 🖸 🗐 🗕 🗆 🗙                                 |
|---------------------------------------------------|-------------------------------|-------------------------------------------|
| Trigger                                           | Actions                       |                                           |
| X Trigger is enabled                              | Action Action Settings        |                                           |
| Event:                                            |                               |                                           |
| System Idle 🔹                                     |                               |                                           |
| Frequency: Idle Timeout (sec):                    |                               |                                           |
| Always v 540                                      |                               |                                           |
| Stop processing triggers if this one matches      |                               |                                           |
| Don't run this trigger when the desktop is locked |                               |                                           |
|                                                   |                               |                                           |
| Match Conditions                                  |                               |                                           |
| Process Filename:                                 |                               |                                           |
| Select Application                                |                               | 📜 Wait                                    |
| Process Command Line Parameters:                  |                               | Move Window to Selected Monitor           |
| $\odot$                                           |                               | Move Window to Mouse Cursor Monitor       |
| Window Text:                                      |                               | Move Window to Specific Size and Location |
| 0 🔂                                               |                               | Maximize Window                           |
|                                                   |                               | Minimize Window                           |
| window class:                                     |                               | Center Window on Monitor                  |
|                                                   |                               | Span Window                               |
| Monitor Profile:                                  |                               | C Show Notification                       |
| 11 Monitors v                                     |                               | 📜 Run Function                            |
| Delay before checking match conditions (MS):      |                               | Kun Function: Add New Custom Function     |
| 0                                                 | Drag Actions to re-order them | Run Function: Add New Scripted Function   |
|                                                   |                               |                                           |
| Help •                                            |                               | OK Cancel                                 |

 DisplayFusion Pro 10.0 (Beta 16)
 Image: Comparison of the second second sec

- Click "OK" to save the Trigger rule.
- Click the "Add" button again.
- For the "Event" dropdown, select "Desktop Unlocked."

In the pop-up, select "Save Window Positions" and

• Click "Add," then click "Wait," entering "5000" in the text field. Click "OK." If the 5000 ms wait is working well, you can try reducing that to speed up the restore time.

| frigger                                           | Actions  |                 |       |                                           |
|---------------------------------------------------|----------|-----------------|-------|-------------------------------------------|
| X Trigger is enabled                              | Action   | Action Settings |       |                                           |
| Event:                                            |          |                 |       |                                           |
| Desktop Unlocked                                  | •        |                 |       |                                           |
| Frequency:                                        |          |                 |       |                                           |
| Always v                                          |          |                 |       |                                           |
| Stop processing triggers if this one matches      |          |                 |       |                                           |
| Don't run this trigger when the desktop is locked |          |                 |       |                                           |
|                                                   |          |                 |       |                                           |
| latch Conditions                                  |          |                 |       |                                           |
| Process Filename:                                 |          |                 | _     |                                           |
| Select Applicat                                   | ion      |                 | 12    | Wait                                      |
| Process Command Line Parameters:                  |          |                 | -     | Move Window to Selected Monitor           |
|                                                   | $\odot$  |                 | 11    | Move Window to Mouse Cursor Monitor       |
| Window Text:                                      |          |                 | 11    | Move Window to Specific Size and Location |
|                                                   | <b>•</b> |                 | 11    | Maximize Window                           |
| Dur L d                                           | •        |                 | 11    | Minimize Window                           |
| window class:                                     | $\frown$ |                 | 11    | Center Window on Monitor                  |
| 3                                                 | Ψ        |                 | 11    | Span Window                               |
| Monitor Profile:                                  |          |                 | n     | Show Notification                         |
| 11 Monitors                                       | v        |                 | 11    | Run Function                              |
| Delay before checking match conditions (MS):      |          |                 | II    | Run Function: Add New Custom Function     |
|                                                   |          |                 | 1 *** | Run Evention: Add New Second Evention     |

| 😚 Enter a Wait Time (ms) • DisplayFusion Pro 10.0 (Beta 16) |    | ×      |
|-------------------------------------------------------------|----|--------|
| Wait (ms):                                                  |    |        |
| 5000                                                        |    |        |
| ⑦ Help ▼                                                    | ОК | Cancel |

 Click "Add" again, this time clicking "Run Function" and selecting "Restore Window Positions From Last Save." Click "OK."

| Edit Trigger • DisplayFusion Pro 10.0 (Beta 16)   |            |                     |     | - 🗆 X                                     |
|---------------------------------------------------|------------|---------------------|-----|-------------------------------------------|
| Trigger                                           | Actions    |                     |     |                                           |
| X Trigger is enabled                              | Action     | Action Settings     |     |                                           |
| Event:                                            | Wait       | 5000ms              |     |                                           |
| Desktop Unlocked 🔹                                |            |                     |     |                                           |
| Frequency:                                        |            |                     |     |                                           |
| Always                                            |            |                     |     |                                           |
| Stop processing triggers if this one matches      |            |                     |     |                                           |
| Don't run this triager when the desktop is locked |            |                     |     |                                           |
|                                                   |            |                     |     |                                           |
| Match Conditions                                  |            |                     |     |                                           |
| Process Filename:                                 |            |                     |     |                                           |
| Select Application                                |            |                     | 9-9 | Wait                                      |
| Process Command Line Parameters:                  |            |                     |     | Move Window to Selected Monitor           |
| $\odot$                                           |            |                     | n   | Move Window to Mouse Cursor Monitor       |
| Window Text:                                      |            |                     | 11  | Move Window to Specific Size and Location |
| 0 🚓                                               |            |                     | 11  | Maximize Window                           |
| Utilization Classe                                |            |                     | 11  | Minimize Window                           |
|                                                   |            |                     | 11  | Center Window on Monitor                  |
|                                                   |            |                     | 11  | Span Window                               |
| Monitor Profile:                                  |            |                     | 11  | Show Notification                         |
| 11 Monitors v                                     |            |                     | 11  | Run Function                              |
| Delay before checking match conditions (MS):      |            |                     | 11  | Run Function: Add New Custom Function     |
| 0                                                 | Drag Actio | ns to re-order them | II  | Run Function: Add New Scripted Function   |
|                                                   |            |                     |     |                                           |
| ) Help 🔻                                          |            |                     |     | OK Cancel                                 |

| 🔁 DisplayFusion Pro 10.0 (Beta 16)      |            | ¢ |
|-----------------------------------------|------------|---|
| Please select a Function.               | $\searrow$ |   |
| Restore Window Positions From Last Save | •          | ] |
|                                         | OK Cancel  | ] |

• Click "OK" to save the Trigger rule.

You'll see your newly-added Triggers with a green background, indicating they are enabled.

| Options                    | E Carlo  |                  |           |                         | Denotes Tringente en enderthere       |
|----------------------------|----------|------------------|-----------|-------------------------|---------------------------------------|
| 11 Functions               | K Chable | e inggers        |           |                         | Drag the inggers to re-order them     |
| Triggers                   | Order    | Stop Processing  | Frequency | Match Conditions        | Actions                               |
| 📼 Taskbar                  | - Dico   | lauEurion Starte |           |                         | · · · · · · · · · · · · · · · · · · · |
| Windows 10                 | Desk     | top Unlocked     |           |                         |                                       |
| 2 Windows Lock Screen      | 1        | False            | Always    |                         | Wait: 5000ms, Run Function: 'Restor   |
| 📑 Screen Saver             | - Proc   | ess Created      |           |                         | ×                                     |
| IIII Monitor Fading        | - Syste  | em Idle          |           |                         |                                       |
| Window Snapping            | 1        | False            | Always    | Idle Timeout (sec): 540 | Run Function: 'Save Window Positio    |
| Window Management          | Wind     | low Created      |           |                         | ~                                     |
| 🖰 Mouse Management         |          |                  |           |                         |                                       |
| ∂ Alt+Tab                  |          |                  |           |                         |                                       |
| H Window Position Profiles |          |                  |           |                         |                                       |
| Desktop Icon Profiles      |          |                  |           |                         |                                       |
| 2 Remote Control           |          |                  |           |                         |                                       |
| ① Compatibility            |          |                  |           |                         |                                       |
| Languages                  |          |                  |           |                         |                                       |
| 🖉 License Key              |          |                  |           |                         |                                       |
| Our Apps                   |          |                  |           |                         |                                       |
| ℬ Troubleshooting          |          |                  |           |                         |                                       |
| () About                   | Add      | Edit             | Delete    | Enable Disable          |                                       |

"OK."

To manually load the positions, assign a key combination to the "Restore Window Positions From Last Save" function. Follow these steps, if needed:

 Select the "Functions" tab in DisplayFusion's Settings window, select the function "Restore Window Positions From Last Save," then click "Edit."

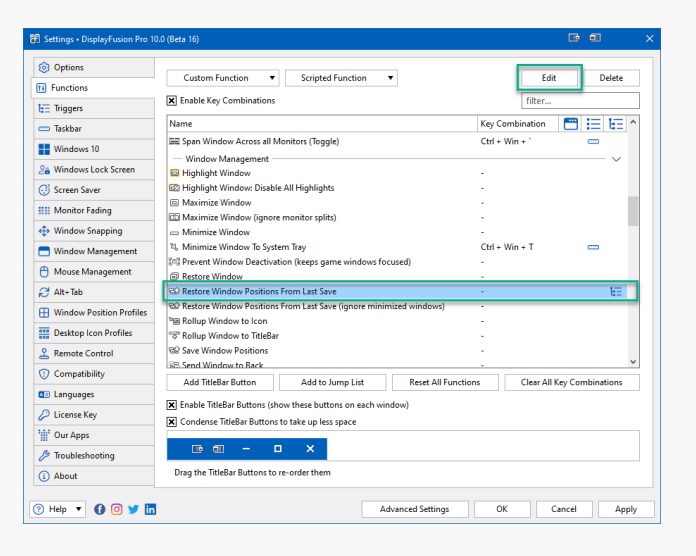

- Restore Window Positions From Last Save Displa...

  Shift
  Ctrl
  Image: Ctrl

  Image: Shift
  Image: Ctrl
  Image: Ctrl

  Image: Shift
  Image: Ctrl
  Image: Ctrl

  Image: Shift
  Image: Ctrl
  Image: Ctrl

  Image: Shift
  Image: Ctrl
  Image: Ctrl

  Image: Shift
  Image: Ctrl
  Image: Ctrl

  Image: Shift
  Image: Ctrl
  Image: Ctrl

  Image: Shift
  Image: Ctrl
  Image: Ctrl

  Image: Shift
  Image: Ctrl
  Image: Ctrl

  Image: Shift
  Image: Ctrl
  Image: Ctrl

  Image: Shift
  Image: Ctrl
  Image: Ctrl

  Image: Shift
  Image: Ctrl
  Image: Ctrl

  Image: Shift
  Image: Ctrl
  Image: Ctrl

  Image: Shift
  Image: Ctrl
  Image: Ctrl

  Image: Shift
  Image: Ctrl
  Image: Ctrl

  Image: Shift
  Image: Ctrl

  Image: Shift
  Image: Ctrl

  Image: Shift
  Image: Ctrl

  Image: Shift
  Image: Ctrl

  Image: Shift
  Image: Ctrl

  Image: Shift
  Image: Ctrl

  Image: Shift
  Image: Ctrl

  Image: Shift
  Image: Ctrl

  Image: Shift
  Image: Ctrl

  Image: Shift
  Image: Ctrl

  Image: Shift
  Image: Ctrl

  Image: Shift
  Image: Ctrl

  Image: Shift
  <t
- You'll see your Key Combination in the column next to the Function. Click "Apply" to finalize your changes.

Select your modifiers and enter a key, then click

| 3 Options                | Custom Duration - Contrated Duration -                             | Edit Delete                         |
|--------------------------|--------------------------------------------------------------------|-------------------------------------|
| Functions                | Custom Function • Scripted Function •                              | Edit Delete                         |
| Triggers                 | Enable Key Combinations                                            | filter                              |
| Taskbar                  | Name                                                               | Key Combination 🛗 🗮 🚛 ^             |
| Windows 10               | Maximize Window                                                    |                                     |
| Mindows Lock Screen      | 🖽 Maximize Window (ignore monitor splits)                          |                                     |
|                          | Minimize Window    Minimize Window    Te Sustant Text              | - Chille Miler - T                  |
| 9 ocreen saver           | © Prevent Window Deactivation (keeps game windows focused)         | -                                   |
| III Monitor Fading       | Restore Window                                                     |                                     |
| Window Snapping          | B Restore Window Positions From Last Save                          | Ctrl + Win + G                      |
| Window Management        | Restore Window Positions From Last Save (ignore minimized windows) |                                     |
| Mouse Management         | ™ Rollup Window to Icon                                            |                                     |
| Alt+Tab                  | © Rollup Window to Integar                                         | -                                   |
| Window Position Profiles | 🕾 Send Window to Back                                              |                                     |
| Desites lass Desfiles    | 🖾 Toggle Monitor Fading                                            | Win + `                             |
| Besktop Icon Profiles    | So Toggle Window Always on Top                                     | -                                   |
| Remote Control           | Toggle Window Transparency                                         | -                                   |
| Compatibility            | Add TitleBar Button Add to Jump List Reset All Fu                  | Inctions Clear All Key Combinations |
| Languages                |                                                                    |                                     |
| License Key              | Enable TitleBar Buttons (show these buttons on each window)        |                                     |
| Uur Apps                 | X Condense litleBar Buttons to take up less space                  |                                     |
| A Troubleshooting        |                                                                    |                                     |
| 2 Houseshooting          |                                                                    |                                     |
| () About                 |                                                                    |                                     |

• Click "OK" to apply the DisplayFusion Settings.

## **About DisplayFusion**

DisplayFusion gives users power and precision over their multi-monitor setup, with automation and customization options to create the perfect displays, every time.

To learn more about DisplayFusion, visit: https://www.displayfusion.com

## **About Binary Fortress Software**

Binary Fortress has spent 18 years in pursuit of one goal: create software to make life easier. Our software ranges from display management and system enhancement utilities to monitoring tools and digital signage. IT administrators, professional gamers, coffee-shop owners, and MSPs all rely on Binary Fortress to make their days better, and their lives easier.

Copyright © 2007-2025 Binary Fortress Software, all rights reserved. The Binary Fortress logo is a trademark of Binary Fortress Software. The DisplayFusion logo is a trademark of Binary Fortress Software.

Binary Fortress Software 1000 Innovation Drive, Suite 500 Kanata, Ontario, Canada K2K3E7 <u>https://www.binaryfortress.com</u>